| ASSISTANT (ASST)            |                                                                                                    |
|-----------------------------|----------------------------------------------------------------------------------------------------|
| Account Creator/Delegator   | The PI can delegate eSNAP and PPF edit authority. The SO only can delegate eSNAP edit on behalf of the PI.                                                                                                    |
| Creation/Delegation Process | <ul> <li>For SOs</li> <li>Log in to the Commons.</li> <li>Select "Administration."</li> <li>Select "Accounts."</li> <li>Search for PI who chooses to delegate edit authority.</li> <li>Select "Delegate PI (eSNAP edit.)"</li> <li>Select the ASST(s) from the "Current Institution Users" box.<br/>(Note: choice can be a PI or a user with any other role.)</li> <li>Click Assign=&gt;.</li> </ul> |
|                             | <ul> <li>For PIs</li> <li>Log in to the Commons.</li> <li>Select "Administration."</li> <li>Select "Accounts."</li> <li>Select "Delegate PI (eSNAP edit)" or "Delegate PI (PPF edit)."</li> <li>Select ASST(s) from "Current Institution Users" box. (Note: choice can be a PI or a user with any other role.)</li> <li>Click Assign=&gt;.</li> </ul>                                                |
| Role Privileges             | Edit a PI's PPF and/or eSNAP                                                                                                    |